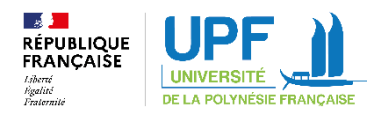

# Guide pour compléter le kit de mobilité Etudes Erasmus et le Online Learning Agreement

Nous complèterons la partie financière Article 3 et Article 4 (gardez le format Word svp).

Il vous faut compléter les parties suivantes:

- Page 2: Renseigner le premier encadré de la page avec le nom de l'établissement, adresse, etc Code Erasmus : FTAHITI01

Compléter vos informations personnelles dans le 2ème encadré.

- Page 3: détails du RIB, merci de nous envoyer en PJ un RIB en PDF

- ✓ Un relevé d'identité bancaire au nom, prénom et adresse de l'étudiant (un RIB au nom autre que l'étudiant n'est pas accepté) avec
- o Nom et adresse complète de la banque
- o Numéro BIC/SWIFT/IBAN complet
- o Numéro de compte complet

#### Cocher:

- ✓ a financial support from Erasmus+ EU funds / allocataire de fonds européens Erasmus+
- Base amount for individual support for long-term physical mobility / Allocation de base pour la contribution aux frais de séjour des mobilités physiques longues
- Travel support (standard travel or green travel amount) / Frais de voyage (standard ou écoresponsable)

#### Seulement si vous allez effectuer un aller / retour

- Page 4: Article 2.2 : Merci d'indiquer vos dates de la mobilité. ATTENTION : les dates doivent correspondre au calendrier académique de votre université d'accueil. Cette information est disponible sur le site de l'université d'accueil et sur la lettre d'admission.

Article 2.3 : Indiquer la période de mobilité en mois.

- Page 5 et 6 Article 5: l'assurance est obligatoire, il faudra nous l'envoyer avant votre départ. Merci de bien lire les clauses relatives à l'assurance.

Et de compléter.

5.3 Remplir les informations demandées

Vous êtes responsables de votre assurance, merci de compléter votre nom à la place de [participant]

- Page 6

Article 6.1 : Obligation contractuelle de passer le test de langue avant la mobilité Article 6.2: merci d'inscrire votre niveau de langues. Vous pouvez trouver les niveaux communs de référence dans le lien suivant : <u>https://eduscol.education.fr/1971/cadre-europeen-commun-de-</u><u>reference-pour-les-langues-cecrl</u>

- Page 7:

Article 7.1 : Obligation contractuelle de compléter et soumettre un rapport

Article 9 : Partie gauche : Votre nom, date et signature.

Partie droite : C'est le chef d'établissement. Nous nous chargeons de faire signer pour

l'UPF

### - Page 8 Annex I: Online Learning Agreement Student Mobility for Studies

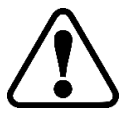

Vous devez compléter cette partie en ligne ! Pour le compléter, référez-vous à l'annexe Online Learning Agremeent à la fin de ce guide

♦ Au cas où la plateforme ne fonctionne pas comme les conventions hors Union Européenne.

Compléter l'annexe I

Trouvez le domaine d'études (ISCED) https://ec.europa.eu/assets/eac/education/tools/iscedf/codes\_en.htm

|                                                    | Name<br>Nom                                   | Faculty/Department<br>Faculté/département | Erasmus<br>code<br>Code<br>erasmus | Country<br>Pays        | Administrative contact<br>person name; email; phone<br>Nom, e-mail et téléphone de<br>la personne de contact sur le<br>plan administratif |
|----------------------------------------------------|-----------------------------------------------|-------------------------------------------|------------------------------------|------------------------|----------------------------------------------------------------------------------------------------|
| Sending<br>Institution<br>Etablissement<br>d'envoi | Université<br>de la<br>Polynésie<br>Française | A compléter                               | FTAHITI01                          | Polynésie<br>Française | Virginia Godefroy<br><u>relation-</u><br><u>internationales@upf.pf</u><br>+689 40 80 39 31                                                |

Page 8 : Le niveau de compétence linguistique identique à l'article 6.2

Compléter les différents tableaux selon votre situation

Page 12 : Signer et faire signer le tableau d'engagement

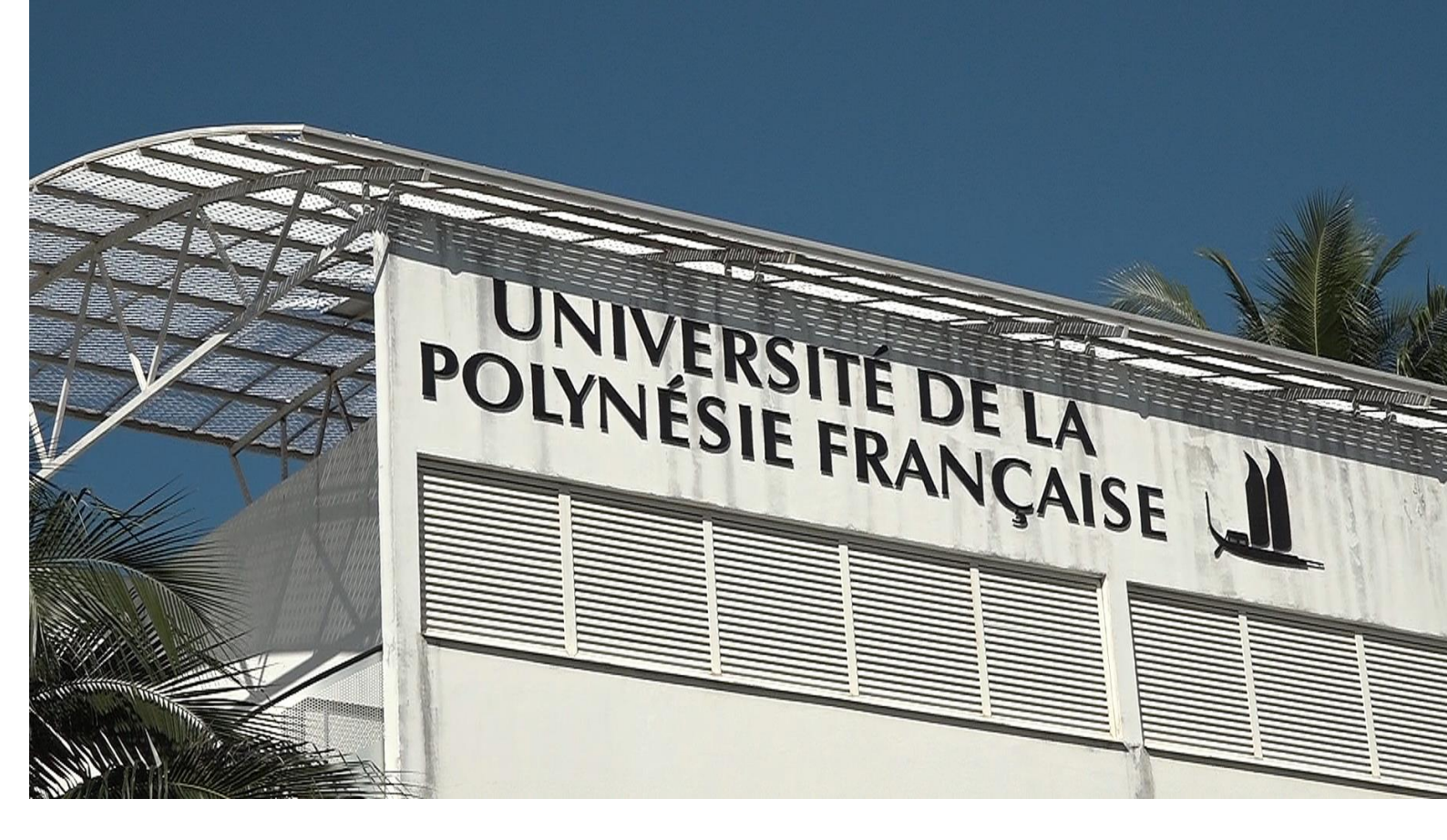

# <u>Ilearning</u>

# Agreement

# Comment remplir ton contrat d'étude en ligne (OLA) ?

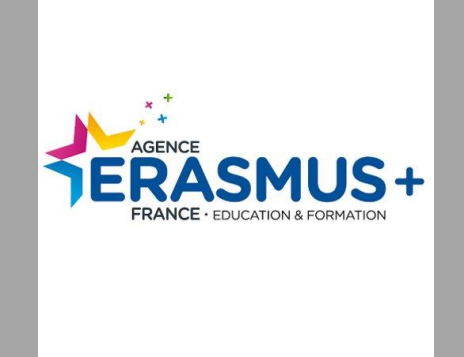

Service des Relations Internationales

relations-internationales@upf.pf

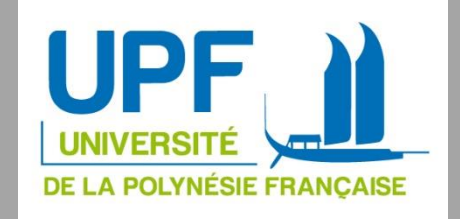

### Tu souhaites réaliser ton projet de mobilité grâce au programme Erasmus+ ?

Tu devras alors remplir un Contrat d'Études /Learning Agreement en ligne, sur la plateforme Online Learning Agreement (OLA) <u>www.learning-agreement.eu</u>

#### Comment ça marche ?

- > Etape 1 : tu t'inscris, complètes ton contrat d'étude et tu le valides en ligne
- Étape 2 : ton Responsable Pédagogique est averti. Il étudie ta demande et peut la valider, te demander une modification ou la refuser.
- Étape 3 : Si ta demande est validée, ton établissement d'accueil est averti. Il examine à son tour ta demande.
- Étape 4 : après validation par ton établissement d'accueil, tu seras prévenu.e par mail. Tu pourras alors télécharger le PDF de ton OLA.

# Première étape : l'inscription

1/ Connecte- toi à ton ENT étudiant.

2/ Dans un autre onglet, rends-toi sur le site ONLINE LEARNING AGREEMENT : <u>www.learning-agreement.eu</u>

3/Clique sur « Log In » en haut à droite pour être redirigé vers « My Account ».

|   | OLA ABOUT FAQ ELDER OLA FOR TRAINEES                                                                                                    | LOGIN        |
|---|----------------------------------------------------------------------------------------------------|--------------|
|   |                                                                                                    |              |
|   | Online Learning Agreement                                                                                                    | 4            |
|   |                                                                                                    | -            |
|   | Prepare your Learning Agreement <b>online within a few steps</b> and share it with both home and host universities.                                                          | 20           |
| - | This platform has been developed by the Aristotle University of Thessaloniki, the European University Fo<br>the Erasmus Student Network for the 21st century mobile student. | undation and |
|   |                                                                                                    |              |

4/ Clique à nouveau sur Log in :

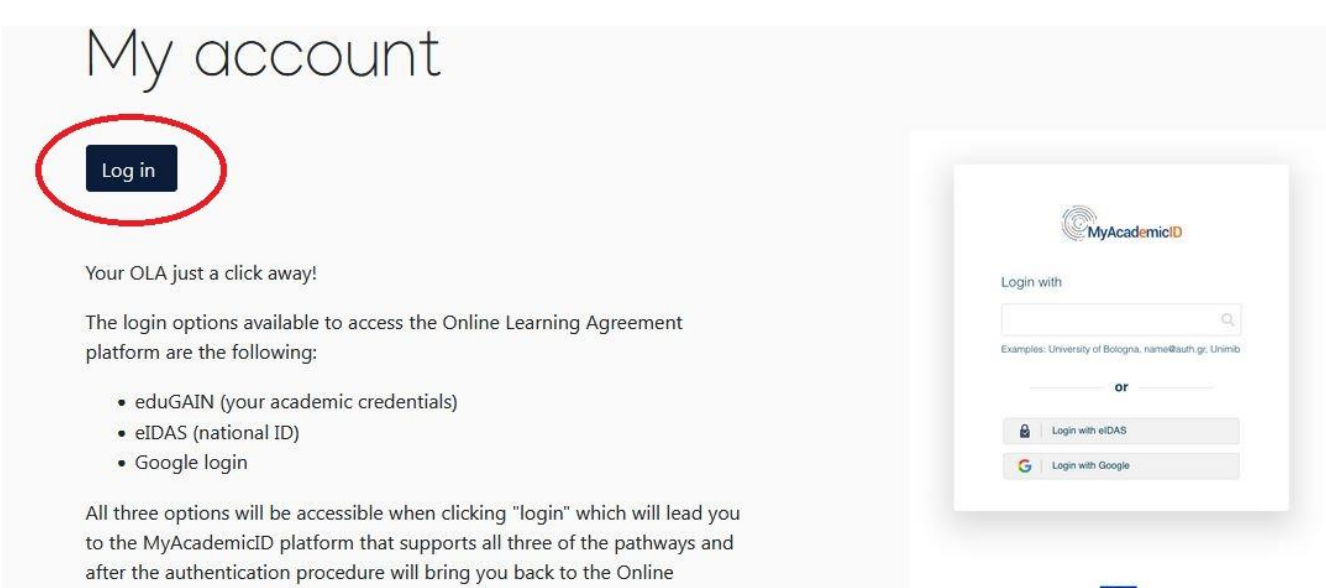

Learning Agreement platform to access your OLA!

5/Une fois redirigé sur « My Academic ID », recherche ton université dans l'encadré « Login With » et cliques ensuite sur « University of French Polynesia »

|   | WIYACademicity                           |
|---|------------------------------------------|
|   | Login with                               |
|   | university of french polynesia           |
| < | University of French Polynesia<br>upf.pf |
|   | or                                       |
|   |                                          |
|   |                                          |

6/Tu seras à nouveau redirigé vers une page rappelant tes informations personnelles : Nom, prénom, mail étudiant, clique ensuite sur « Accepter » en bas de l'encadré.

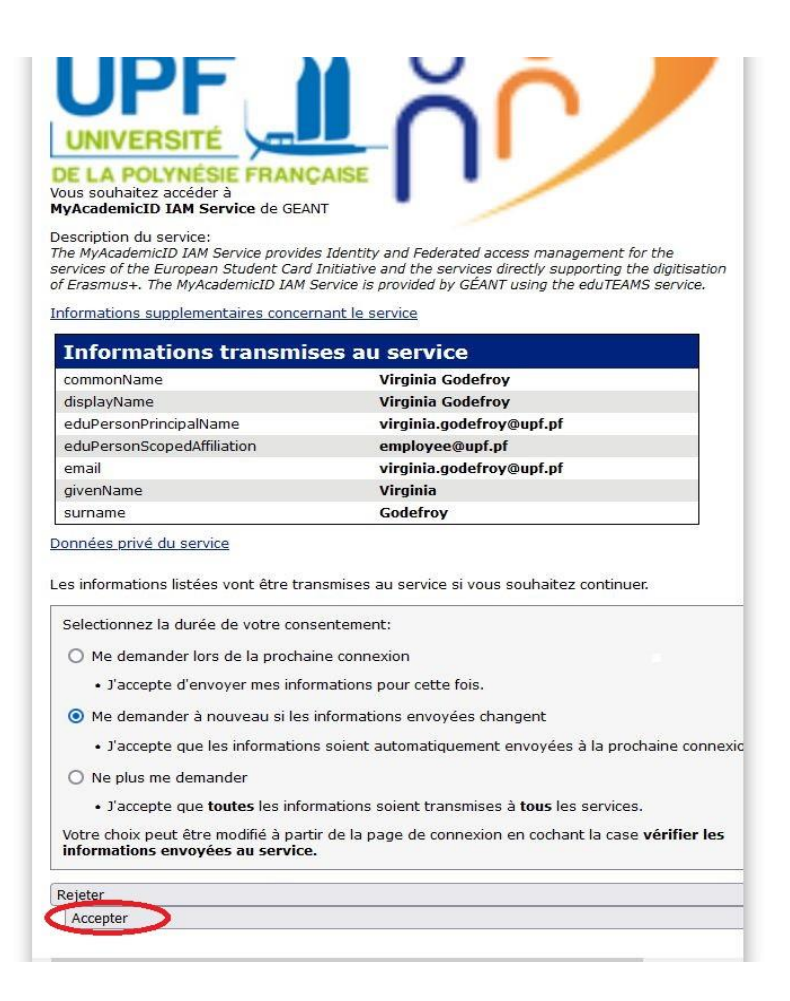

7/ La prochaine page te rappellera à nouveau ton nom+ prénom et mail étudiant, clique sur « SUBMIT » afin de recevoir un mail de confirmation de ton inscription sur ta boîte mail étudiant.

8/ Une fois le mail de confirmation réceptionné, clique sur le lien d'inscription qui te redirigera vers la page suivante :

| My Personal Information | on                 |             |               |  |
|-------------------------|--------------------|-------------|---------------|--|
| Firstname *             |                    | Lastname    |               |  |
| Date of birth *         | Gender *           |             | Nationality * |  |
| jj/mm/aaaa              | - Select a value - | \$          |               |  |
| Field of education *    |                    | Study cycle | • *           |  |
|                         |                    | 0           |               |  |

9/ Renseigne tes informations personnelles et clique sur « Save »

## Deuxième étape : compléter ton contrat pédagogique

Tu devras indiquer la liste des cours que tu souhaites suivre dans l'établissement d'accueil (Table A), et les cours correspondants à l'Université de la Polynésie française (Table B).

#### IMPORTANT : il faut compléter un contrat pédagogique par semestre

Clique sur le module « *Add Component to Table A* » pour rajouter les informations nécessaires.

Dans le tableau A (voir ci-dessous), tu devras renseigner :

- Les cours que tu as sélectionnés dans l'université d'accueil où tu vas faire ta mobilité.
- Le nombre de crédits ECTS de ce module de cours (1 semestre = 30 ECTS & 1 année = 60 ECTS)
- > Le niveau de langue minimum requis (ex : Anglais, niveau C1)

| Table A - Study | programme | at the | Receiving | institution | * |
|-----------------|-----------|--------|-----------|-------------|---|
|-----------------|-----------|--------|-----------|-------------|---|

| Component title at the Receiving Ir                                                   | stitution (as indicated in the course catalogue) *                                                                                                    |                                                                                                    |
|---------------------------------------------------------------------------------------|----------------------------------------------------------------------------------------------------|----------------------------------------------------------------------------------------------------|
| Linguistics and Applied Linguistic                                                    | 5                                                                                                    |                                                                                                    |
| An "educational component" is a self-cont<br>educational components are: a course, mo | ained and formal structured learning experience that features learning out<br>odule, seminar, laboratory work, practical work, preparation/research for a                                                                                                    | comes, credits and forms of assessment. Examples of<br>a thesis, mobility window or free electives. |
| Component Code *                                                                      | Number of ECTS credits (or equivalent) to be<br>awarded by the Receiving Institution upon<br>successful completion *                                                                                                    | Semester *                                                                                          |
| Syntax                                                                                | 10                                                                                                    | First semester (Winter/Autumn)                                                                      |
|                                                                                       | ECTS credits (or equivalent): in countries where the<br>"ECTS" system is not in place, in particular for<br>institutions located in Partner Countries not<br>participating in the Bologna process, "ECTS" needs to<br>be replaced in the relevant tables by the name of the<br>equivalent system that is used, and a web link to an<br>explanation to the system should be added. |                                                                                                    |

Pour le *Table A*, nous t'invitons à te rendre sur le site de ton université d'accueil pour récupérer les intitulés de cours et leurs codes dans leur catalogue.

Le principe est le même pour le Table B que tu peux remplir en te référent à la maquette de tes cours durant ta période de mobilité (disponible sur le site de l'UPF).

#### Troisème étape : valider ton OLA

Tu devras valider ton OLA en signant avec ta souris dans le cadre prévu à cet effet, puis cliquer sur *«Sign and send the Online Learning Agreeement to the Responsible person at the Sending Institution for review»*. Un mail sera automatiquement envoyé à ton Responsable Pédagogique qui étudiera ta proposition.

Attention : si ta proposition n'est pas acceptée, tu recevras un mail avec les indications de ton responsable pédagogique ou de l'établissement d'accueil pour t'aider à modifier ton contrat.

Si tu pars 2 semestres, il faut refaire la deuxième et la troisième étape.

Tu pourras suivre l'avancement de la validation de ton contrat pédagogique/OLA sur la plateforme dans ton espace personnel.

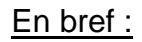

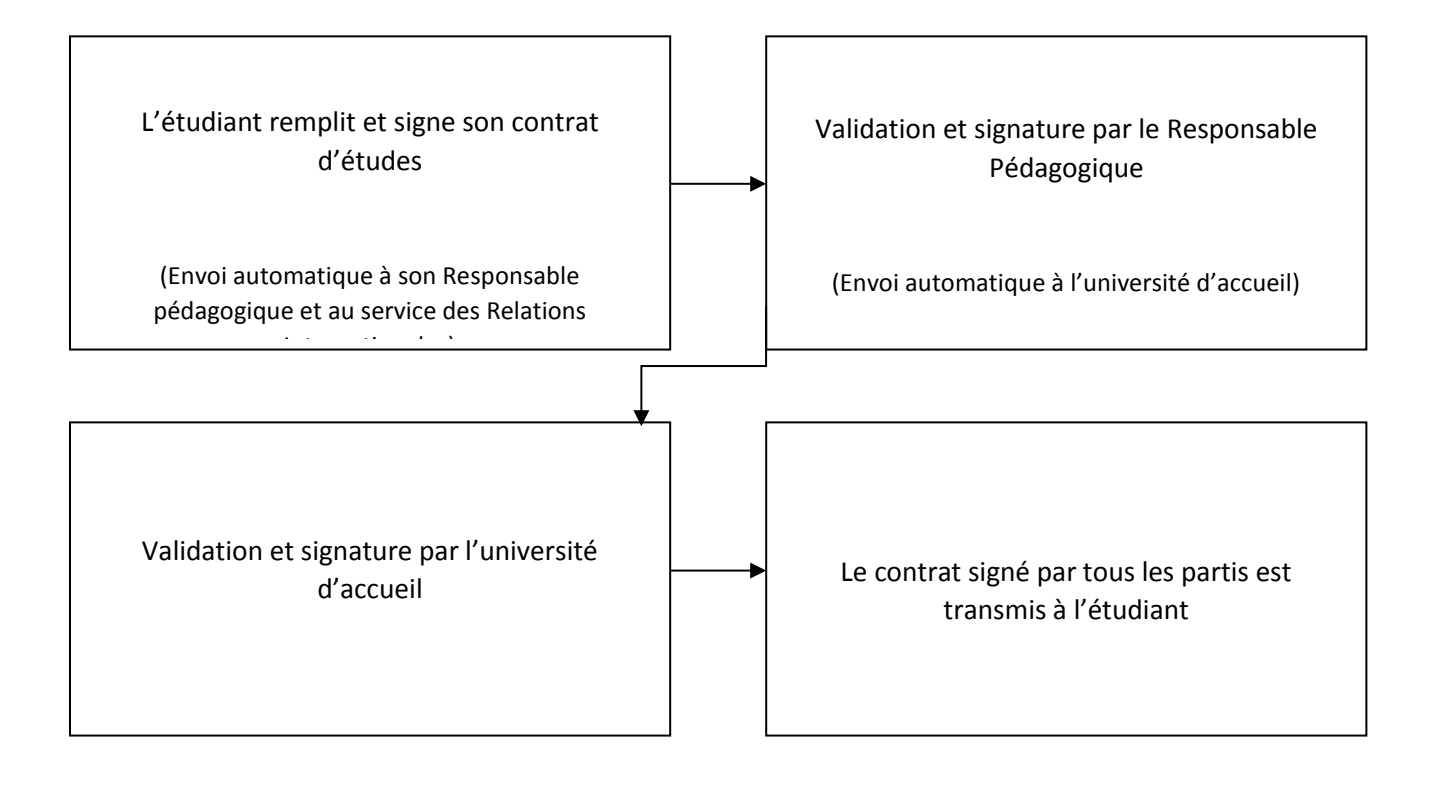